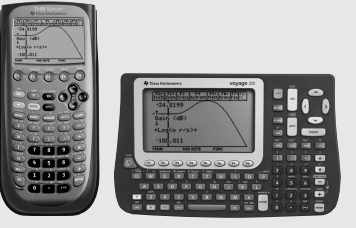

EE\*Pro, by da Vinci Technologies Group, Inc., is an all-inclusive App for electrical engineering students, which helps them study concepts for EE coursework. The App is organized into analysis, equations and references.

| F1 F2 F3 F4 F5<br>To Analysis                                                              |
|--------------------------------------------------------------------------------------------|
| 1:AC Circuits…<br>2:Polyphase Circuits…<br>3:Ladder Network                                |
| 4.Filter Design…<br>5.Gain and Frequency…<br>6.Fourier Transforms…<br>7.Tuo-Port Networks… |
| 84Transformer Calcs                                                                        |
| TYPE OR USE ++++ CENTERJ OR CESCJ                                                          |

## **Calculate Transfer Function**

To start the EE\* Pro App, press [APPS]. Select 1: FlashApps and then "EE\*Pro".

# 2

1

Press [F2]: Analysis and select 5: Gain and Frequency.

#### 3

4

5

6

7

Select 1: Transfer Function and choose Roots for Inputs

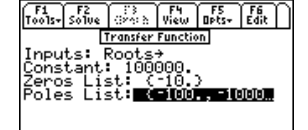

Enter: Poles (R1)...Rn) n>m

Enter 100000 for Constant, {-10} for Zeros, and {-100, -1000, -5000} for Poles

| F1 F2<br>Tools+ Solve                                                        | ~~~~~~~~~~~~~~~~~~~~~~~~~~~~~~~~~~~~~~ | F4<br>View     | F5<br>Opts+    | F6<br>Edit |  |  |
|------------------------------------------------------------------------------|----------------------------------------|----------------|----------------|------------|--|--|
| Transfer Function<br>Inputs: Roots?                                          |                                        |                |                |            |  |  |
| Constant: 1000000.<br>Zeros List: (-10.)<br>Poles List: <b>Beimut, Simut</b> |                                        |                |                |            |  |  |
| H(s)_: 10<br>PFE_: -25                                                       | 000 <u>00</u><br>5.459                 | *(s_:<br>2/(s. | +10.)<br>_+500 | 00)        |  |  |
| Entor: Polor /P                                                              | 1. 8031                                |                |                |            |  |  |

Press [F2] to calculate H(s)\_ and PFE\_.

RAD AUTO

MAI

To view H(s)\_ in Pretty Print format, highlight H(s)\_ and press [F4]. Press [ESC].

Press [ESC] to return to the Gain and Frequency screen and select Bode Diagram.

| F1 SC<br>Tools+ Shise | F3<br>Graph | F4<br>Selit | F5<br>Opts+ | F6<br>Edit |  |  |  |
|-----------------------|-------------|-------------|-------------|------------|--|--|--|
| Bode Diagram          |             |             |             |            |  |  |  |
| Xfer: IS              |             |             |             |            |  |  |  |
| Indep:_s.             | _           |             |             |            |  |  |  |
| Graph Type: Gain→     |             |             |             |            |  |  |  |
|                       |             |             |             |            |  |  |  |
| 0-Max: 100000.        |             |             |             |            |  |  |  |
| A-Min: -2             | ຊີ້.ດດ      | 19          |             |            |  |  |  |
| A-Max: 40             | 5           |             |             | 4          |  |  |  |
| Enter: Transfer       | . functio   |             |             |            |  |  |  |
| Enver - It share      | Tensore     |             |             |            |  |  |  |

# 3 F4 F5 Bode Dia9ram Gaint 30000.

0015

-34

+Lo

-10

## Graph the Gain Plot for the **Transfer Function**

1 In the Bode Diagram screen, the Xfer field contains the Transfer Function H(s)\_ calculated in the previous example. Choose s\_ for Indep.

2 Choose Gain.

## 3

Enter 0.1 for  $\omega$ -Min as the start of the radian frequency plot. Enter 100000 for  $\omega$ -Max as the endpoint of the radian frequency plot.

### 4

Put a check mark in the Autoscale and Label Graph fields.

### 5

+ F3 F4 F5+ F6+ F7+53 mTraceRe9raphMathDrawPenl 8199 (dB) (w r/s)+ .011

Put a check mark on Full Screen graphing mode. If this field is not checked, the graph will default to the right half of the screen. Press [F3] to graph the transfer function.

6

Press [2nd] followed by [Apps] to toggle between the input screen and the graph window when split-mode is active.